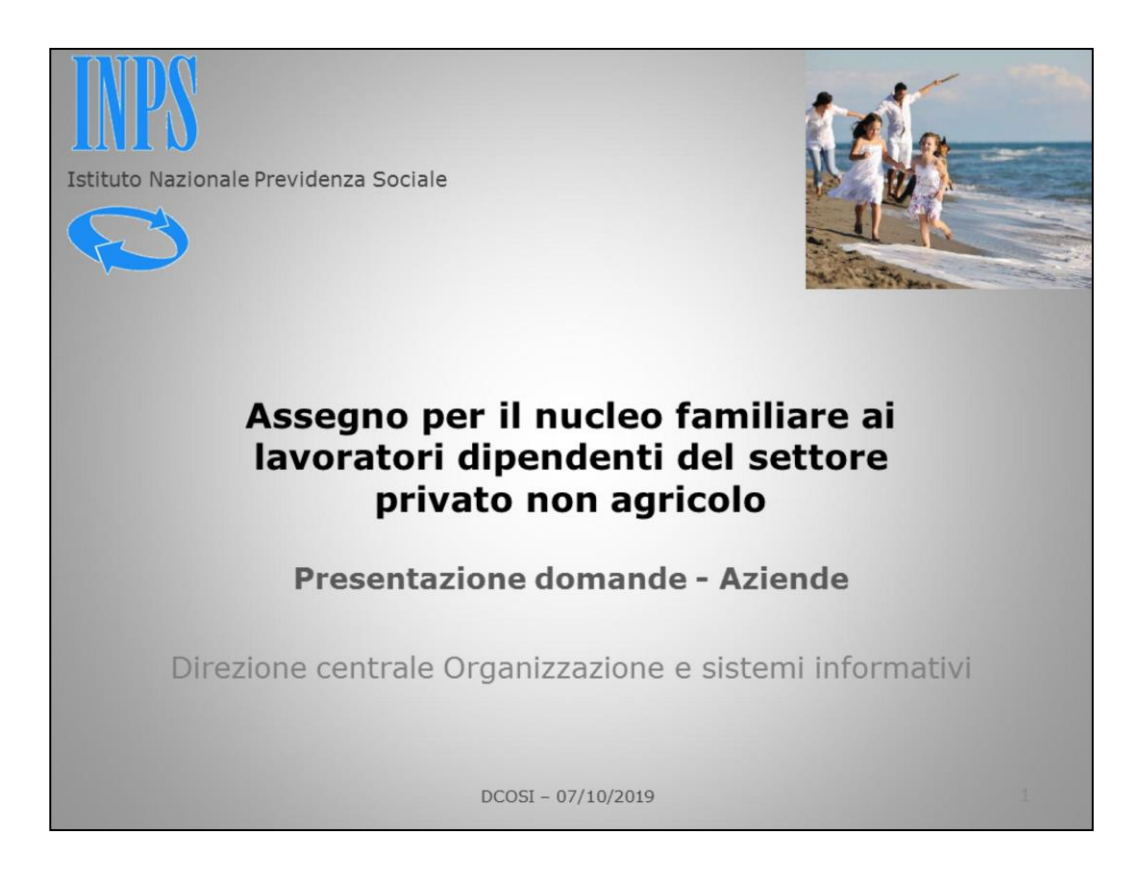

Presentazione domande Anf/Dip - Procedura online per le aziende

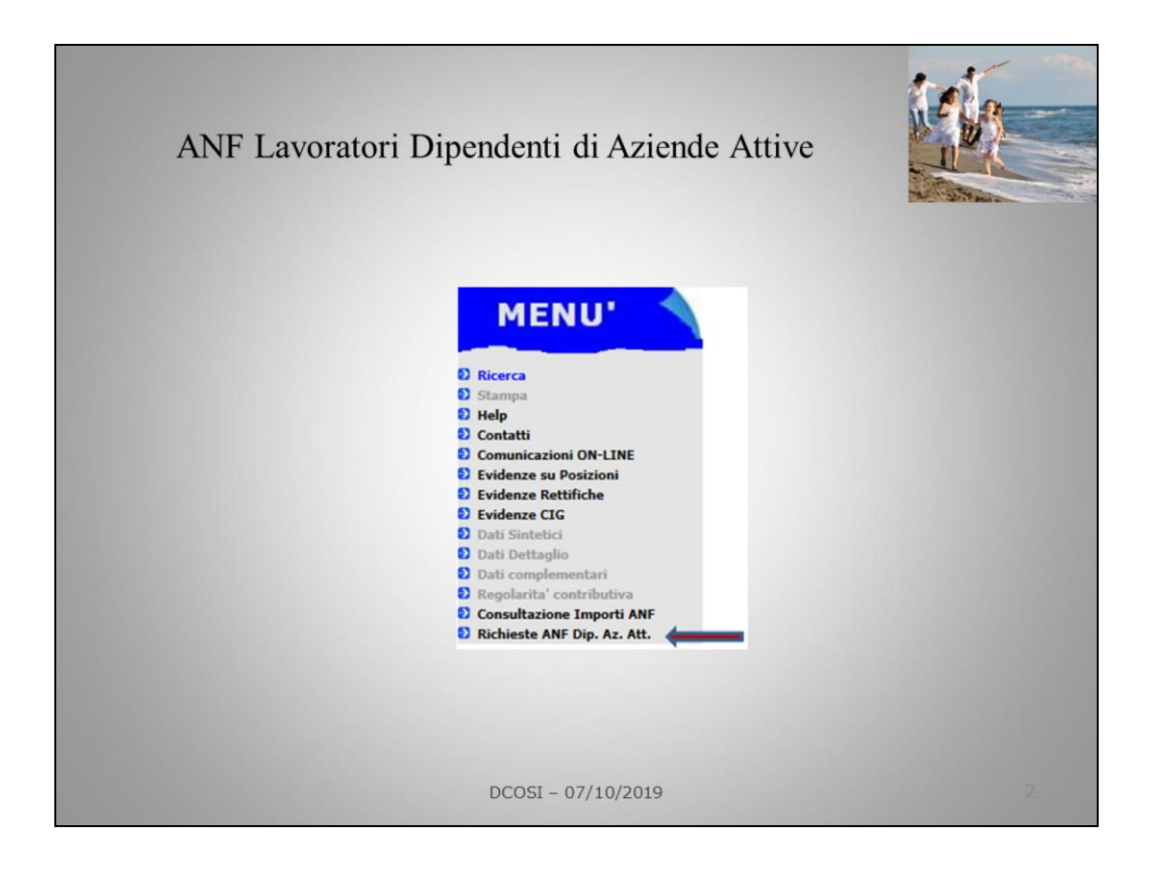

La funzione "Lavoratori Dipendenti di Aziende Attive" è disponibile nel menù del «Cassetto Previdenziale Aziende» .

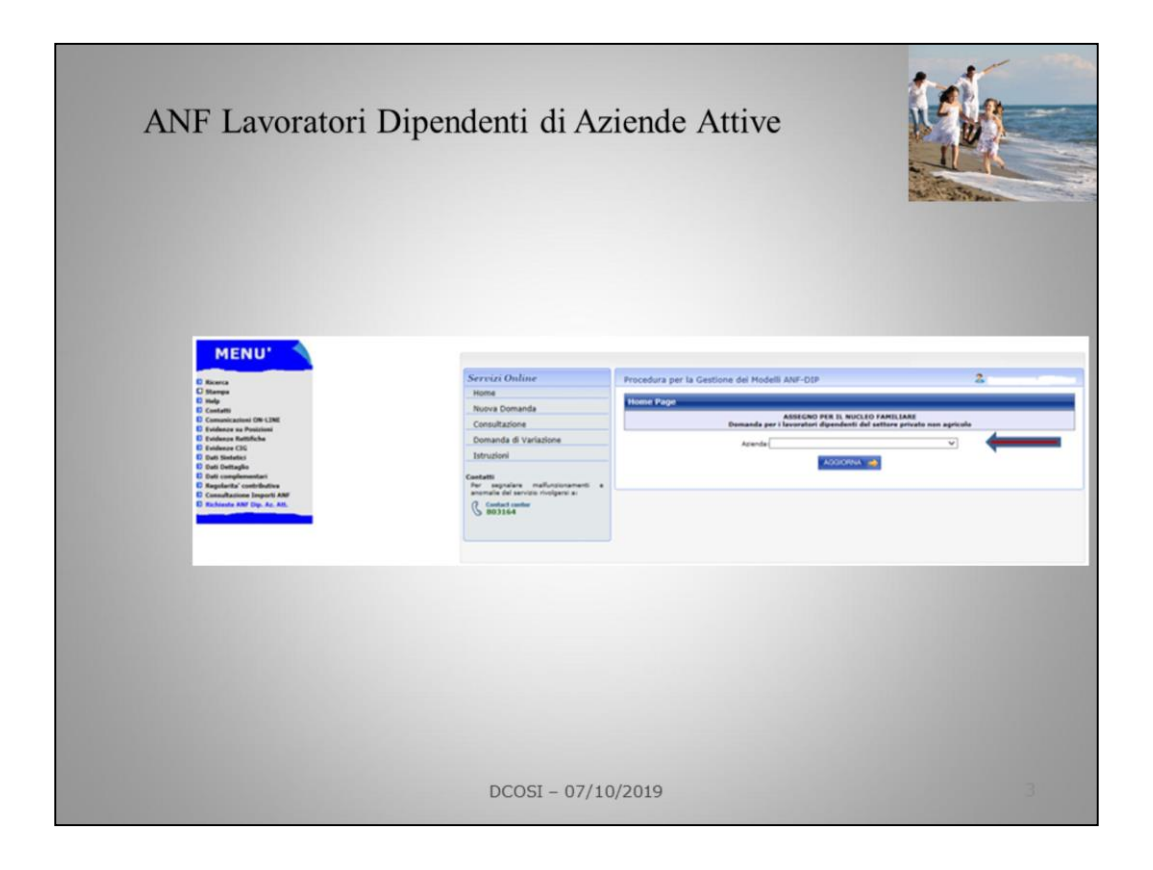

Dal menù a tendina l'operatore seleziona l'azienda per la quale deve inserire la domanda di Anf/Dip e preme il tasto «Aggiorna»

|                                                                                                    |                                               | A Street                     |
|----------------------------------------------------------------------------------------------------|-----------------------------------------------|------------------------------|
| Servizi Online<br>Home<br>Nuova Domanda<br>Consultazione<br>Domanda di Variazione<br>Istruzioni<br>Contetti<br>Per sepalare mellinatoramenti «<br>anomale del servizio rivelgenzi a:<br>Bonale del servizio rivelgenzi a: | Procedura per la Gestione dei Modelli ANF-DIP | IARE<br>privato non agricolo |
|                                                                                                    |                                               |                              |

Vengono proposte le funzioni di :

- Nuova domanda
- Consultazione
- Domanda di variazione

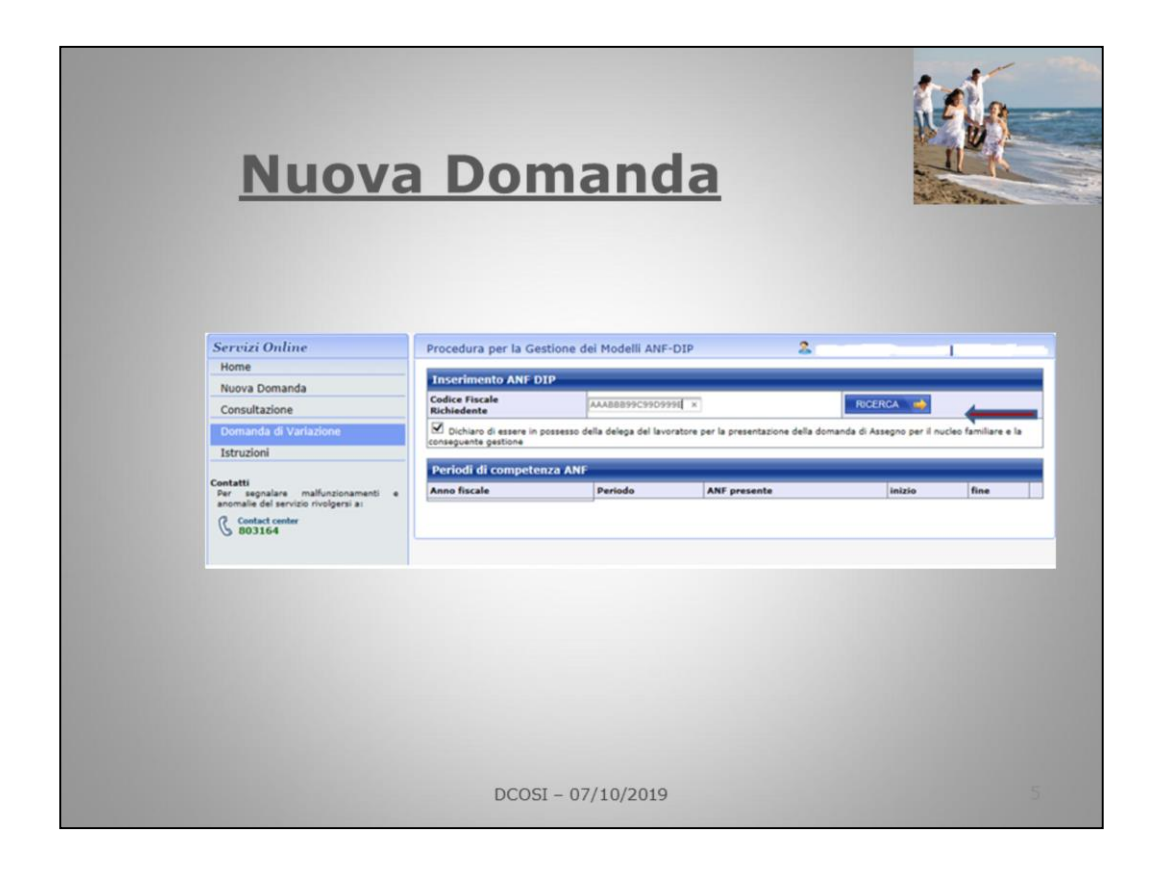

## NUOVA DOMANDA :

- L'operatore inserisce il codice fiscale del lavoratore dipendente dell'azienda per il quale deve presentare la domanda, dichiara di essere in possesso della delega del lavoratore ('spunta' la casella apposita)

e preme il tasto «Ricerca».

| <u>Nuov</u>                                                             | <u>ra D</u>                   | <u>)omai</u>                            | nda                      |                  |                  |                         |      | NUL N |  |  |  |
|-------------------------------------------------------------------------|-------------------------------|-----------------------------------------|--------------------------|------------------|------------------|-------------------------|------|-------|--|--|--|
| Servizi Online                                                          | Procedura pe                  | r la Gestione dei Modelli ANF-          | DIP                      | 2                |                  | 1                       |      |       |  |  |  |
| Home                                                                    |                               |                                         |                          |                  |                  | 1.15                    |      |       |  |  |  |
| Nuova Domanda                                                           | Inserimento                   | ANF DIP                                 | 414 - 201                |                  |                  | _                       | -    |       |  |  |  |
| Consultazione                                                           | Codice Fiscale<br>Richiedente | AAA88899C99D99                          | 9E ×                     |                  | RICERCA          |                         |      |       |  |  |  |
| Domanda di Variazione                                                   | Dichiaro di e                 | ssere in possesso della delega del lavo | ratore per la presentazi | one della domano | da di Assegno pe | r il nucleo familiare e | e la |       |  |  |  |
| Istruzioni                                                              | conseguente gest              | tione                                   |                          |                  |                  |                         |      |       |  |  |  |
| Contatti                                                                | Periodi di co                 | Periodi di competenza ANF               |                          |                  |                  |                         |      |       |  |  |  |
| Per segnalare malfunzionamenti e<br>anomalia dal senditio rivolgenti au | Anno fiscale                  | Periodo                                 | ANF presente             | inizio           | fine             |                         |      |       |  |  |  |
| ( Contact center                                                        | 2013                          | Del 19/10/2014 Al 30/06/2015            | NO                       |                  |                  | NUOVO 📫                 |      |       |  |  |  |
| 6 803164                                                                | 2014                          | Dal 01/07/2015 Al 30/06/2016            | NO                       |                  |                  | NUOVO 🧰                 |      |       |  |  |  |
|                                                                         | 2015                          | Dal 01/07/2016 Al 30/06/2017            | NO                       |                  |                  | NUOVO 🧰                 |      |       |  |  |  |
|                                                                         | 2016                          | Del 01/07/2017 Al 30/06/2018            | NO                       |                  |                  | NUOVO 📫                 |      |       |  |  |  |
|                                                                         | 2017                          | Del 01/07/2018 Al 30/06/2019            | SI                       | 01/07/2018       | 30/06/2019       | DETTAGLIO               |      |       |  |  |  |
|                                                                         | 2018                          | Dal 01/07/2019 Al 30/06/2020            | NO                       |                  |                  | NUOVO 📫                 |      |       |  |  |  |

- Vengono proposti gli ultimi 5 anni,
- Anno fiscale è l'anno dei redditi da dichiarare.
- Cliccare su 'NUOVO' in corrispondenza del periodo che si deve acquisire.

| Assegno           | per il nucleo fa | miliare      |           | _        |                  |              |                      |                    |              |
|-------------------|------------------|--------------|-----------|----------|------------------|--------------|----------------------|--------------------|--------------|
| Dati doma         | nda              |              |           |          |                  |              |                      |                    |              |
| Periodo da        | al 01 /07 /2019  |              |           | Peri     | odo al 30        | 06 2020      | )                    |                    |              |
| All'Aziend        | a ('08-50 0 L    |              |           |          |                  |              |                      |                    |              |
| Dati del          | richiedente      |              |           |          |                  |              |                      |                    |              |
| Dati anagi        | rafici           |              |           |          |                  |              |                      |                    |              |
| Cognome           |                  |              |           |          | Nome             |              |                      |                    |              |
| Codice<br>Fiscale | PCR' 56M61 68    |              |           |          | Nato/a il        | 21 C         | 19                   |                    |              |
| Stato             | ITALIA           |              |           | ~        | Provincia        |              |                      |                    | -            |
| Nato a            |                  |              |           | ~        | Cittadinanza     | ITALIA       |                      |                    | ~            |
| Dati di r         | esidenza         |              |           |          |                  |              |                      |                    |              |
| Stato             | ITALIA           |              |           |          | Provincia        |              |                      |                    | ∽            |
| Comune            |                  |              |           | ~        | Сар              | 100          |                      |                    | <b>~</b>     |
| Frazione          | VITA             |              |           |          | aluiaa           | 0            | _                    |                    |              |
| Contatti          | VIA              |              |           |          | CIVICO           | 0            |                      |                    |              |
| Talafana          | 222222           | _            |           |          | Callulana        | I            |                      |                    | -1           |
| E-Mail            |                  |              |           |          | Cellulare        | I            |                      |                    | $-\parallel$ |
|                   |                  |              |           |          |                  |              |                      |                    |              |
| Stato civ         | /ile             |              | _         | _        | _                | _            |                      |                    |              |
| Separato/a        | legalmente       | ✓ dal 01 /01 | /2001 *La | data è o | obbligatoria nel | caso lo stat | o civile sia diverso | o da celibe/nubile | ור           |

Completare i dati del richiedente con i dati di residenza, almeno uno dei contatti, lo stato civile (viene chiesta sempre una data se lo stato è diverso da celibe/nubile);

Viene proposto il periodo massimo 1/7 30/06; può essere posticipata la data iniziale o anticipata la data finale se si intende presentare la domanda per un periodo diverso (data di assunzione, nascita figlio, matrimonio)

Cliccare su 'Avanti' per la maschera successiva

|                              | <u>Νι</u>    | 101       | <u>a D</u>   | om        | <u>ian</u> | <u>da</u> |             |      |          |      |
|------------------------------|--------------|-----------|--------------|-----------|------------|-----------|-------------|------|----------|------|
| in                           | DIETRO       |           |              |           |            |           |             | AV   | ANTI 🧀   |      |
| Dati relati                  | vi alla com  | posizione | del nucleo f | amiliare  |            |           |             |      |          | - 20 |
| Codice<br>Fiscale            | C U.S L 3171 | 1. St 1   | CERCA        |           | _          |           |             |      |          |      |
| Cognome                      |              |           |              |           | Nome       |           |             |      |          | -    |
| Nato/a il                    | N N          |           |              |           | Stato      | [         |             |      |          | ~    |
| Provincia                    |              |           |              | ~         | Comune     | [         |             |      |          | ~    |
| Dati di res                  | idenza       |           |              |           |            |           |             |      |          |      |
| Residente                    |              |           |              |           |            |           |             |      |          | ~    |
| Altri dati                   |              |           |              |           |            |           |             |      |          |      |
| Relazione<br>di<br>parentela |              |           | ~            |           | Inabile    |           |             |      |          |      |
| <ul> <li>CANCE</li> </ul>    | LLA FAMILIAR | tE        |              |           | SALVA F    | AMILIARE  | <b>&gt;</b> |      |          |      |
| Elenco far                   | niliari      | _         |              | _         | _          | _         | _           |      |          |      |
| Codice Fisca                 | le (         | Cognome   | Nome         | Parentela | Este       | o Inab    | ile Canc    | ella | Modifica |      |
|                              |              |           |              |           |            |           |             |      |          |      |
|                              |              |           |              | DCOSI -   | - 07/10/20 | 19        |             |      |          |      |

Viene proposto il pannello relativo alla composizione familiare, inserire il codice fiscale del familiare e premere il tasto 'cerca',

|                              | Nuc                 | ova           | Don         | nar     | nd     | <u>a</u> |          |          |          |
|------------------------------|---------------------|---------------|-------------|---------|--------|----------|----------|----------|----------|
|                              |                     |               |             |         |        |          |          |          | -        |
| 🦛 ( IN                       | DIETRO              |               |             |         |        |          |          | avanti 📦 |          |
|                              |                     |               |             |         |        |          |          |          |          |
| Dati relat                   | ivi alla composizio | one del nucle | o familiare |         | _      |          |          |          |          |
| Dati anagra                  | fici                |               |             |         |        |          |          |          |          |
| Codice<br>Fiscale            | 1 / A5* M2 1754G    | CERCA         | •••         |         |        |          |          |          |          |
| Cognome                      | (                   |               |             | Nome    |        |          |          |          | -        |
| Nato/a il                    | 22 /08 /1951        |               |             | Stato   | ITALL  | λ.       |          | 3        | ~        |
| Provincia                    | SIRACUSA            |               |             | Comune  | SIRAC  | USA      |          |          | <b>~</b> |
| Dati di res                  | sidenza             |               |             |         |        |          |          |          |          |
| Residente                    |                     |               |             |         |        |          |          |          | ~        |
| Altri dati                   |                     |               |             |         |        |          |          |          |          |
| Relazione<br>di<br>parentela |                     | ~             |             | Inabile |        |          |          |          |          |
|                              |                     |               |             |         |        |          |          |          | 1000     |
| CANCE                        | ELLA FAMILIARE      |               |             | SALVA P | AMILIA | æ 🔶      |          |          |          |
|                              |                     |               |             |         |        |          |          |          |          |
| Elenco fai                   | miliari             |               |             | _       | _      | _        |          |          |          |
| Codice Fisca                 | ale Cognom          | e Nome        | Parentela   | Este    | ro     | Inabile  | Cancella | Modifica |          |
|                              |                     |               |             |         |        |          |          |          |          |
|                              |                     |               |             |         |        |          |          |          |          |

Sono precompilati luogo e data di nascita.

|                              | Nuo                                                                                                    | ova [           | oma        | and          | a       |          |          |        |
|------------------------------|----------------------------------------------------------------------------------------------------|-----------------|------------|--------------|---------|----------|----------|--------|
| 🐅 IN                         | DIETRO                                                                                                    |                 |            |              |         |          | AVANTI 📫 |        |
| Dati relati<br>Dati anagra   | ivi alla composizio<br>fici                                                                                        | ne del nucleo f | amiliare   |              |         |          |          | - 11   |
| Codice                       | 1 / A51 M2 1754G                                                                                                   | CERCA I         |            |              |         |          |          |        |
| Cognome                      |                                                                                                    |                 | Nome       | . —          |         |          |          | - 1000 |
| Nato/a il                    | 22 /08 /1951                                                                                                    |                 | Stato      | ITALI        | A       |          |          | ~      |
| Provincia                    | SIRACUSA                                                                                                    |                 | V Com      | Ine SIRA     | CUSA    |          |          | ~      |
| Dati di res                  | sidenza                                                                                                    |                 |            |              |         |          |          |        |
| Residente<br>Altri dati      | Residente con il richiede<br>Residente in Italia                                                                   | inte            |            |              |         |          |          | 2      |
| Relazione<br>di<br>parentela | Residente all'estero<br>Coniuge/Parte di unione<br>Figlio<br>Fratello<br>Sorella<br>Nipote<br>Nipote di ascendente | e civile        | Inabi      | le 🗌         |         |          |          | -      |
| CANCE                        | ELLA FAMILIARI                                                                                                    |                 | S          | ALVA FAMILIA | RE 🧰    |          |          |        |
| Elenco far                   | milia <b>ri</b>                                                                                                    |                 |            |              |         |          |          |        |
| Codice Fisca                 | ale Cognome                                                                                                    | Nome            | Parentela  | Estero       | Inabile | Cancella | Modifica |        |
|                              |                                                                                                    |                 | DCOSI – 07 | /10/2019     |         |          |          |        |

Completare con cognome, nome, se residente con il richiedente, se residente in Italia o all'estero, la relazione di parentela con il richiedente,

Se inabile spuntare la casella apposita

|                              | N                  | UE    | ov         | а        | Dor       | na       | nd       | а        |          | (Pla- |
|------------------------------|--------------------|-------|------------|----------|-----------|----------|----------|----------|----------|-------|
|                              |                    |       |            |          | 201       |          |          | -        |          |       |
| Dati rela                    | tivi alla comp     | osizi | one del n  | ucleo fa | amiliare  |          |          |          |          |       |
| Dati anagr                   | afici              |       |            |          |           |          | _        |          |          |       |
| Codice<br>Fiscale            | BI DI L.BB ≯D      | -8    | CERCA      |          |           |          |          |          |          |       |
| Cognome                      | BL                 |       |            |          |           | Nome     | DI       | 7        |          |       |
| Nato/a il                    | 19 /02 /198        | 3     |            |          |           | Stato    | ITALIA   |          |          | ~     |
| Provincia                    |                    |       |            |          | ~         | Comune   |          |          |          | ~     |
| Dati di re                   | esidenza           |       |            |          |           |          |          |          |          |       |
| Residente                    | Residente in Itali | 3     |            |          |           |          |          |          |          | ~     |
| Provincia                    |                    |       |            |          |           |          |          |          |          | ~     |
| Comune                       |                    |       |            |          |           |          |          |          |          | ~     |
| Сар                          |                    |       |            |          |           |          |          |          |          | ~     |
| Frazione                     |                    |       |            |          |           |          |          |          |          |       |
| Indirizzo                    |                    |       |            |          |           |          |          |          |          |       |
| Civico                       |                    |       |            |          |           |          |          |          |          |       |
| Altri dati                   |                    |       |            |          |           |          |          |          |          |       |
| Relazione<br>di<br>parentela | Coniuge/Parte di   | union | e civile 🗸 |          |           | Inabile  |          |          |          |       |
|                              |                    |       |            |          |           |          |          |          |          |       |
| CANC                         | CELLA FAMILIARI    |       |            |          | S         | ALVA FAM | ILIARE 🧼 |          |          |       |
| Elenco fa                    | miliari            | _     |            |          |           |          |          |          |          |       |
| Codice Fise                  | cale Co            | gnon  | ne N       | ome      | Parentela | Estero   | Inabile  | Cancella | Modifica |       |
|                              |                    |       |            |          |           |          |          |          |          |       |
|                              |                    |       |            |          | 0000      |          | 0/2010   |          |          |       |

Se il familiare non risiede con il richiedente, vengono richiesti i dati della residenza

| 1                            | Nuo         | va      | Dor              | nar           | <u>1d</u> | la     |         |          |                                         | 2 |
|------------------------------|-------------|---------|------------------|---------------|-----------|--------|---------|----------|-----------------------------------------|---|
|                              |             |         |                  |               |           |        |         | AVAN     | аланананананананананананананананананана |   |
| Dati relativi alla c         | omposizione | del nuc | leo familiare    |               |           |        |         |          |                                         |   |
| Dati anagrafici              |             |         |                  |               |           |        |         |          |                                         |   |
| Codice<br>Fiscale            |             | CERCA   | ×                |               |           |        |         |          |                                         |   |
| Cognome                      |             |         |                  | Nome          |           |        |         |          |                                         |   |
| Nato/a il                    | N I         |         |                  | Stato         |           |        |         |          | ~                                       |   |
| Provincia                    |             |         | ~                | Comune        |           |        |         |          | ~                                       |   |
| Dati di residenza            |             |         |                  |               |           |        |         |          |                                         |   |
| Residente                    |             |         |                  |               |           |        |         |          | ~                                       |   |
| Altri dati                   |             |         |                  |               |           |        |         |          |                                         |   |
| Relazione<br>di<br>parentela |             | ~       |                  | Inabile       |           |        |         |          |                                         |   |
|                              |             |         |                  | -             |           |        |         |          |                                         |   |
| CANCELLA FAMI                | LIARE       |         | $\rightarrow$    | SALVA F       | AMILIA    | RE 🔶   |         |          |                                         |   |
| Elenco familiari             | ~           |         |                  |               |           |        |         |          |                                         |   |
| Codice Fiscale               | Cognome     | Nome    | Parentela        |               |           | Estero | Inabile | Cancella | Modifica                                |   |
| F )/ 1.1: 1754G              | 1.21 4* .   | :       | Coniuge/Parte di | unione civile |           | NO     | NO      | •        | 0                                       |   |
|                              | P           | r ·     |                  |               |           | lue    | 1       |          |                                         |   |
|                              |             |         | DCOS             | SI - 07/10/   | 2019      |        |         |          |                                         |   |

Cliccare 'Salva Familiare' per aggiungere il familiare in elenco, proseguire con gli altri familiari, alla fine cliccare su 'avanti' per proseguire con l'acquisizione

|                                                |                                                    |                                                          |                    |                | K        |
|------------------------------------------------|----------------------------------------------------|----------------------------------------------------------|--------------------|----------------|----------|
| MINDIETRO                                      |                                                    |                                                          |                    | AVANTI         | A Paul 2 |
| tedditi conseguiti dal<br>Iell'anno 2013 io ed | richiedente e dai componenti<br>I i miei familiari | del nucleo familiare<br>O Non Conseguito<br>O Conseguito | e nell'anno 201    | 3              |          |
|                                                | REDDITI ASSOGG                                     | ETTABILI ALL'IRPEF                                       |                    |                |          |
| TITOLARE DEI REDDITI                           | Reddito da lavoro dipendente ed<br>assimilati      | Altri redditi                                            | Modello<br>fiscale | Redditi totale |          |
| Richiedente                                    | 15000 00                                           | 1000, 00                                                 | 730 🗸              | 16000.00       |          |
| Coniuge / Parte di unione                      | 20000.00                                           | 1000,00                                                  | 730 💙              | 21000.00       |          |
| Familiari                                      |                                                    |                                                          | ~                  | 0.00           |          |
| Totale                                         |                                                    |                                                          |                    | 37000.00       |          |
|                                                | PEDOITT ESEN                                       |                                                          |                    |                |          |
| 0                                              | SOGGETTI A RITENUTA ALLA FONTE A T                 | ITOLO D'IMPOSTA O IMPOS                                  | STA SOSTITUTIVA    |                |          |
| TITOLARE DEI REDDITI                           | Reddito da lavoro dipendente ed<br>assimilati      | Altri redditi                                            | Modello<br>fiscale | Redditi totale |          |
| Richiedente                                    | 5000 00                                            |                                                          | V                  | 5000.00        |          |
| Coniuge / Parte di unione                      |                                                    |                                                          | ~                  | 0.00           |          |
| Familiari                                      |                                                    |                                                          | <b>~</b>           | 0.00           |          |
| Totale                                         |                                                    |                                                          |                    | 5000.00        |          |
|                                                | 🦛 CANC                                             | ELLA REDDITI                                             |                    |                |          |

Spuntare la casella 'Conseguito'/'Non conseguito' se i componenti del nucleo familiare hanno conseguito o meno redditi.

Assoggettabili o non assoggettabili a irpef, ricordare di inserire gli altri redditi (prima casa), redditi esenti (pensioni di invalidità),

Avanti per proseguire con l'acquisizione

| <u>1</u>                                                      | luova Do                                                                             | oman                         | da                                            |                        |   |
|---------------------------------------------------------------|--------------------------------------------------------------------------------------|------------------------------|-----------------------------------------------|------------------------|---|
| 🦛 INDIETRO                                                    |                                                                                      | ANNULLA                      |                                               | AVANTI 📥               | ] |
| Dichiarazione di re                                           | sponsabilità del richiedente                                                         |                              |                                               |                        |   |
| Dichiaro che:                                                 | altre persone percepiscono trattamenti                                               | di famiglia italiani o ester | per le persone indicate                       | nella composizione del |   |
| percepisco il tratta     pagato da     ho richiesto il tratta | mento di famiglia per le persone indicat<br>amento di famiglia per le persone indica | e nella sezione nucleo fan   | iliare per un importo me<br>niliare pagato da | nsile di euro .        |   |
|                                                               | ✓                                                                                    |                              |                                               |                        | - |
| Indicare se altre perso                                       | ne percepiscono o nanno richiesto il                                                 | CANCELLA                     |                                               |                        |   |
| Cognome                                                       | OLION                                                                                | Nome                         |                                               | 1                      |   |
| Data di nascita                                               |                                                                                      | Stato                        |                                               | ~                      |   |
| Provincia                                                     |                                                                                      | V Nato a                     | 1                                             | ~                      |   |
| percepisce il tratta     pagato da                            | mento di famiglia per le persone indicati                                            | nella sezione nucleo fam     | iliare per un importo me                      | nsile di euro          |   |
| ha richiesto il tratt                                         | amento di famiglia per le persone indica                                             | te nella sezione nucleo fai  | niliare pagato da                             |                        |   |
|                                                               |                                                                                      |                              |                                               |                        |   |
|                                                               |                                                                                      | DCOSI - 07/10/2              | 019                                           |                        |   |

Viene proposta la dichiarazione di responsabilità, va indicato se il richiedente o altri componenti percepiscono trattamenti di famiglia per il periodo richiesto.

Clicchiamo su 'avanti' per proseguire con l'acquisizione

|                                                                                                    |                                                                                                    | 1          |
|----------------------------------------------------------------------------------------------------|----------------------------------------------------------------------------------------------------|------------|
|                                                                                                    |                                                                                                    |            |
| INDIETRO                                                                                                    | SALVA DICHIARAZIONE                                                                                                    | and Barrow |
| Dati Domanda                                                                                                    | ,                                                                                                    |            |
| Tipo domanda                                                                                                    | ANE                                                                                                    |            |
| Presentata da                                                                                                    | Azienda                                                                                                    |            |
| Protocollo                                                                                                    |                                                                                                    |            |
| Azienda                                                                                                    | C C + 0001.                                                                                                    |            |
| Anno fiscale                                                                                                    | 2018                                                                                                    |            |
| Periodo                                                                                                    | Dal 01/07/2019 al 30/06/2020                                                                                                    |            |
| Stato lavorazione                                                                                                    |                                                                                                    |            |
| Dettaglio dati rici<br>Dati di Anagrafici<br>Cognome<br>Codice fiscale                                                                                                    | Messaggio dalla pagina Web                                                                                                    |            |
| Dettaglio dati rici<br>Dati di Anagrafici<br>Cognome<br>Codice fiscale<br>A<br>Stato                                                                                                    | chiedente                                                                                                    |            |
| Dettaglio dati rici<br>Dati di Anagrafici<br>Cognome<br>Codice fiscale<br>A<br>Stato<br>Dati di residenza                                                                                                    | chiedente                                                                                                    |            |
| Dettaglio dati rici<br>Dati di Anagrafici<br>Cognome<br>Codice fiscale<br>A<br>Stato<br>Dati di residenza<br>Residente/Domiciliat<br>in                                                                         | chicdente                                                                                                    |            |
| Dettaglio dati rici<br>Dati di Anagrafici<br>Cognome<br>Codice fiscale<br>A<br>Stato<br>Dati di residenza<br>Residente/Domiciliat<br>in<br>Indirizzo                                                            | chiedente                                                                                                    |            |
| Dettaglio dati rici<br>Dati di Anagrafici<br>Cognome<br>Codice fiscale<br>A<br>Stato<br>Dati di residenza<br>Residente/Domiciliat<br>in<br>Indirizzo<br>Frazione                                                | chiedente<br>d<br>Messaggio dalla pagina Web<br>CARLA<br>2 J/0 /11<br>1<br>1<br>1<br>1<br>1<br>1<br>1<br>1<br>1<br>1<br>1<br>1                                                                |            |
| Dettaglio dati ric<br>Dati di Anagrafici<br>Cognome<br>Codice fiscale<br>A<br>Stato<br>Dati di residenza<br>Residente/Domiciliat<br>in<br>Indirizzo<br>Frazione<br>Recapiti                                     | chiedente<br>Messaggio dalla pagina Web<br>CARLA<br>: J/O /211<br>I<br>ITALIA<br>OK Annulla<br>IOO<br>ITALIA                                                                                  |            |
| Dettaglio dati ric<br>Dati di Anagrafici<br>Cognome Codice fiscale<br>A<br>Stato<br>Dati di residenza<br>Residente/Domiciliat<br>in<br>Indirizzo<br>Frazione<br>Recapiti<br>Telefono                            | chiedente<br>Messaggio dalla pagina Web<br>CARLA<br>: J/0 /21<br>I<br>ITALIA<br>I<br>Conferma i dati inseriti nella domanda?<br>I<br>I<br>I<br>I<br>I<br>I<br>I<br>I<br>I<br>I<br>I<br>I<br>I |            |
| Dettaglio dati ric<br>Dati di Anagrafici<br>Cognome<br>Codice fiscale<br>A<br>Stato<br>Dati di residenza<br>Residente/Domiciliat<br>in<br>Indirizzo<br>Frazione<br>Recapiti<br>Telefono<br>E-mail               | chiedente<br>d<br>Messaggio dalla pagina Web<br>CARLA<br>2 J/0 /11<br>1<br>1<br>TALIA<br>TALIA<br>2222222<br>Cellulare                                                                        |            |
| Dettaglio dati ric<br>Dati di Anagrafici<br>Cognome<br>Codice fiscale<br>A<br>Stato<br>Dati di residenza<br>Residente/Domiciliat<br>in<br>Indirizzo<br>Frazione<br>Recapiti<br>Telefono<br>E-mail<br>Altri dati | chiedente<br>Messaggio dalla pagina Web<br>CARLA<br>2 J/O /11<br>i<br>TTALLA<br>TTALLA<br>2222222<br>Cellulare<br>Cellulare                                                                   |            |

Viene proposto il riepilogo della domanda acquisita, premere su 'Salva dichiarazione' e confermare con 'OK' se i dati sono corretti, altrimenti premere 'indietro' per tornare sulla maschera da modificare.

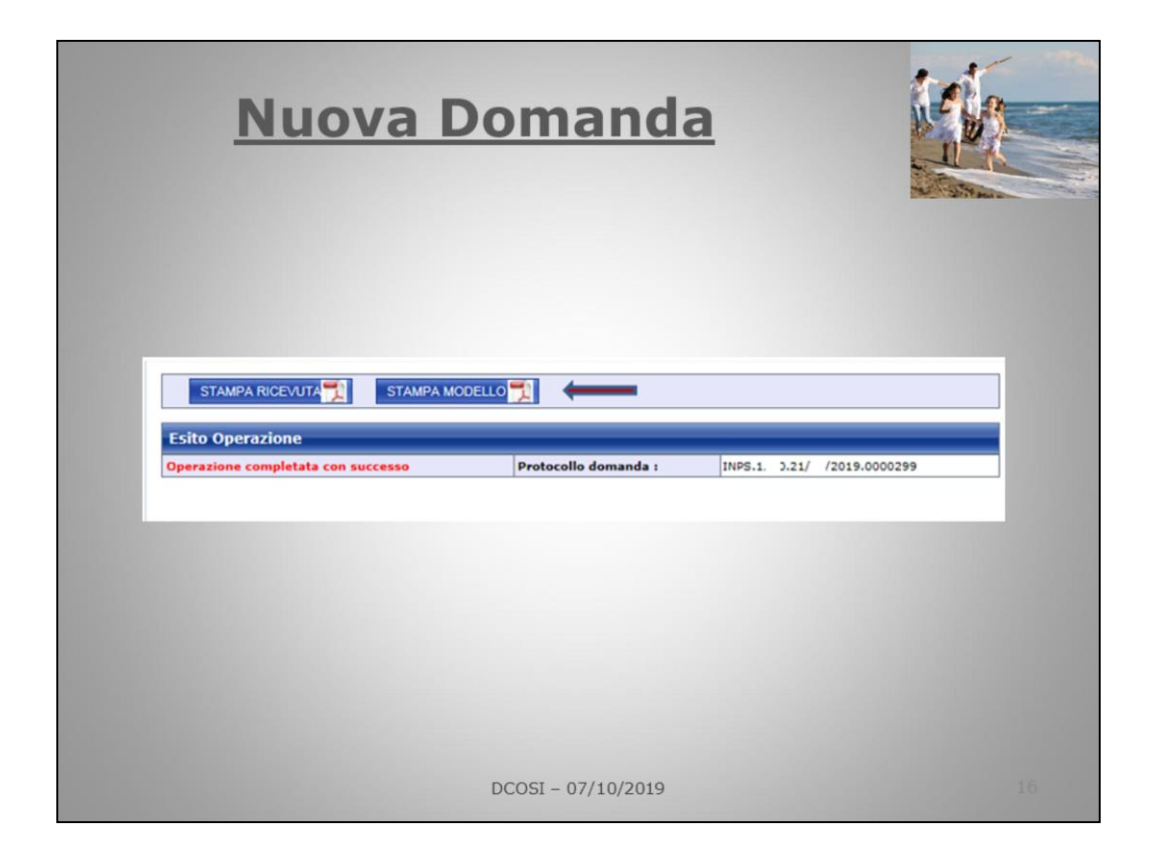

A questo punto abbiamo completato l'operazione di acquisizione 'operazione completata con successo'.

Viene visualizzato il numero di protocollo ed è possibile stampare la ricevuta ed il modello della domanda.

| Nuova Domanda                                                                                                    |    |
|----------------------------------------------------------------------------------------------------|----|
| RICEVUTA<br>di presentazione della domanda di<br>ANF per lavoratori dipendenti                                                                                                    |    |
| Codice fiscale:       S       T       NN5       P1       2       5         Cognome e nome:       S                                                                                |    |
| Per ogni informazione in merito alla domanda inviata può rivolgersi presso gli<br>Uffici INPS, presentando la ricevuta o citando il numero di protocollo della<br>domanda stessa. |    |
| DCOSI - 07/10/2019                                                                                                    | 17 |

| Nuova                                                                                                    | a Domano                                                                                                    | <u>da</u>                         | N. | W       |
|----------------------------------------------------------------------------------------------------|----------------------------------------------------------------------------------------------------|-----------------------------------|----|---------|
| Influte Hunder Preidenus Salide                                                                                                    | INPS                                                                                                    | Mod. ANF/DIP_NONAGR<br>COD. SR179 |    | T.Y and |
| Assegno per li nucleo famili<br>Domanda per i lavoratori dip                                                                                                    | are<br>endenti del settore privato non a                                                                                                    | agricolo - 1/6                    |    |         |
| periodo dal _ <u>9107/2017</u> _ al _ <u>300621</u><br>variazione situazione nucleo familia                                                                                                    | 215(gymmiaaaa)<br>ire dalal(gym                                                                                                    | m'aaaa)                           |    |         |
| periodo dal0107/2017al30062<br>variazione situazione nucleo familia<br>lo sottoscritto/a                                                                                                    | (ggmmsaaa)<br>rro dal al (ggm                                                                                                    | m 13383)                          |    |         |
| periodo dal0167/2017al30042<br>variazione situazione nucleo familic<br>lo sottoscritto/a<br>COGNOME<br>CODICE FISCALE                                                                                 | 215(gg)mm:aaaa)         [gg]mm:aaaa)           alal         [gg]mm:aaaa)           alal         [gg]mm:aaaa)           Block         NOME           Block         0.4 P           NATO/A IL gaamaaaaaaaaaaaaaaaaaaaaaaaaaaaaaaaaaa                                                                                                    | nraasa)                           |    |         |
| periodo dal9167/2017al30062 variazione situazione nucleo familia lo sottoscritto/a COGNOME CODICE FISCALE                                                                                             | 218(gg)mm:aaaa)         [gg]mm:aaaa)           Lire dalal         [gg]mm:aaaa)           B 1 0         0 4 P           NOME         [gg]mm:aaaa                                                                                                    | 101 /1<br>PROV.                   |    |         |
| Periodo dal0107/2017al30062 variazione situazione nucleo familia lo sottoscritto/a COGINOME CODICE FISCALE A STATO TALIA                                                                              | 215(gg/mm/saaa)                                                                                                    | 101 /1<br>PROV.                   |    |         |
| e lo sottoscritto/s COGIONE CODICE FISCALE STATO (TALLA RESIDENTE / DOMICILIATO IN                                                                                                    | 215(gg/mm/saaa)         [gg/mm/saaa]           [ro dalal]         [gg/mm/saaa]           8 1 0         0 4 P           NATO/A IL 000440400           CITTADINANZA           (FOMA                                                                                                    | 10/ /1<br>PROV.<br>PROV. RM       |    |         |
| periodo dal01072017al30002<br>variazione situazione nucleo familia<br>e lo sottoscritto/a<br>cognome<br>codice FISCALE<br>A<br>STATOTTALIA<br>RESIDENTE / DOMICILIATO IN<br>iNDIRIZZOvaro il grande 1 | 215(ggmm:saaa)         al(ggm           10         0           10         0.4 P           NOME         0           0         0           0         0           0         0           0         0           0         0           0         0           0         0           0         0                                                                                                    | 101 /1<br>PROV. RM<br>CAP 00124   |    |         |
| periodo dal01072017al30002<br>variazione situazione nucleo familia<br>lo sottoscritto/a<br>COGNOME<br>CODICE FISCALE<br>STATO                                                                         | 215(ggmm:saaa)         [ggmm:saaa]         [ggmm:saaa] <td>101 /1<br/>PROV. RM<br/>CAP 00124</td> <td></td> <td></td> | 101 /1<br>PROV. RM<br>CAP 00124   |    |         |

| <u>Nu</u>                                                                           | <u>ova</u>                                                  | Doman                                          | <u>nda</u>   |        |        |                                         |
|-------------------------------------------------------------------------------------|-------------------------------------------------------------|------------------------------------------------|--------------|--------|--------|-----------------------------------------|
| Servizi Online<br>Home<br>Archivio ANF DIP                                          | Procedura p<br>Inserimento<br>Codice Fiscale<br>Richiedente | er la Gestione dei Modelli ANF-DI<br>D ANF DIP | 1P           | _ 1    | RCERCA |                                         |
| Domanda di VariaziOne                                                               | The last of the last                                        |                                                |              | -      |        |                                         |
| Consultazione                                                                       | Periodi di c                                                | ompetenza ANF<br>Periodo                       | ANE presente | inizio | fine   |                                         |
| Istruzioni                                                                          |                                                             |                                                |              |        |        | NUOVO 📥                                 |
| Contatti<br>Per segnalare malfunzionamenti e<br>anomalie del servizio rivolgersi a: | 2012                                                        | Del 01/07/2014 Al 30/06/2014                   | NO           |        |        | NUOVO 📸                                 |
| Contact center<br>803164                                                            | 2014                                                        | Del 01/07/2015 Al 30/06/2016                   | NO           |        |        | NUOVO 📸                                 |
|                                                                                     | 2015                                                        | Dal 01/07/2016 Al 30/06/2017                   | NO           |        |        | NUOVO 🛶                                 |
|                                                                                     | 2016                                                        | Del 01/07/2017 Al 30/06/2018                   | NO           |        |        | NUOVO 📸                                 |
|                                                                                     |                                                             |                                                |              |        |        | 000000000000000000000000000000000000000 |

Per modificare una domanda, basta andare su 'Nuova domanda' inserire il c.f. e ricerca, viene visualizzato l'elenco, cliccare su 'Dettaglio'

| NDIETRO                                                                                                    | MODIFICA 🐠 STAMA                                                                                                    | A RICEVUTA 🐋 STAND                                                                                                    | MODELLO 🍝                                                                                                    |                                                  |
|----------------------------------------------------------------------------------------------------|----------------------------------------------------------------------------------------------------|----------------------------------------------------------------------------------------------------|----------------------------------------------------------------------------------------------------|--------------------------------------------------|
| Dati Domand                                                                                                    |                                                                                                    |                                                                                                    |                                                                                                    |                                                  |
| Tipo domanda<br>Presentata da                                                                                                    |                                                                                                    |                                                                                                    |                                                                                                    |                                                  |
| Protocollo                                                                                                    | 24P5.1 0. 1/                                                                                                    | 08/2519.0000282                                                                                                    |                                                                                                    |                                                  |
| Anno fiacale                                                                                                    | 2017                                                                                                    |                                                                                                    |                                                                                                    |                                                  |
| Periodo<br>Stato lavorazion                                                                                                    | Del 01/07/201<br>Nel Protectio CK                                                                                                    | 8 # 30/06/2019                                                                                                    |                                                                                                    |                                                  |
|                                                                                                    |                                                                                                    |                                                                                                    |                                                                                                    |                                                  |
| Dettaglio dat                                                                                                    | ti richiedente<br>rafici                                                                                                    |                                                                                                    |                                                                                                    |                                                  |
| Cognome                                                                                                    | a.                                                                                                    | Nome                                                                                                    | SETRO                                                                                                    | 2                                                |
| Codice fiscale                                                                                                    |                                                                                                    | Nato il                                                                                                    | 05/1 /1979                                                                                                    |                                                  |
| A                                                                                                    | 179.74                                                                                                    | Provincia                                                                                                    | PER TA                                                                                                    |                                                  |
| Dati di reside                                                                                                    | inza                                                                                                    | 1000000                                                                                                    | p                                                                                                    |                                                  |
| Residente/Dom                                                                                                    | riciliato                                                                                                    | Provincia                                                                                                    | 1                                                                                                    |                                                  |
| Indirizzo                                                                                                    | WWW, 11                                                                                                    | Cap                                                                                                    | 081                                                                                                    |                                                  |
| Frazione                                                                                                    |                                                                                                    | Slaha                                                                                                    | jimajja                                                                                                    |                                                  |
| Recapiti                                                                                                    |                                                                                                    | Collectore .                                                                                                    |                                                                                                    |                                                  |
| E-mail                                                                                                    |                                                                                                    | Centre                                                                                                    |                                                                                                    |                                                  |
| Altri dati                                                                                                    |                                                                                                    |                                                                                                    |                                                                                                    |                                                  |
| Stato civile                                                                                                    | Caniugata/a Del 05/05/2000                                                                                                    |                                                                                                    |                                                                                                    |                                                  |
| -                                                                                                    | And provide the distant distance of                                                                                                    |                                                                                                    |                                                                                                    |                                                  |
| Componenti                                                                                                    | del macheo tamanare                                                                                                    | Norm                                                                                                    | -                                                                                                    |                                                  |
| Cognome                                                                                                    |                                                                                                    | 111111111                                                                                                    |                                                                                                    |                                                  |
| Cognome<br>Codice fiscale                                                                                                    | -                                                                                                    | Nato 2                                                                                                    | 18/02/1998                                                                                                    |                                                  |
| Cognome<br>Codice fiscale<br>A<br>Statu                                                                                                    |                                                                                                    | Nato 2<br>Provincia                                                                                                    | 15/02/1998                                                                                                    |                                                  |
| Cognome<br>Codice flacale<br>A<br>Stato<br>Relazione di                                                                                                    | ThUA<br>Converting to the state                                                                                                    | Nato 2<br>Provincia                                                                                                    | 19/02/1998                                                                                                    |                                                  |
| Cognome<br>Codice fiscale<br>A<br>Stato<br>Relasione di<br>Parentala<br>Basidenca                                                                                                    | ChullA<br>Conuge/Parte di unione civile<br>Revidente uno il Bartiadante                                                                                                    | Nato 2<br>Provincia<br>Inabile                                                                                                    | 18/02/1008<br>NO                                                                                                    |                                                  |
| Cognome<br>Codice flacale<br>A<br>Stato<br>Relazione di<br>Parentala<br>Residenza                                                                                                    | 274,3A<br>Conluge,Reite di unione civile<br>Residente con il Rothedente                                                                                                    | Nako 2<br>Provincia<br>Inabile                                                                                                    | 19/02/1999<br>ND                                                                                                    |                                                  |
| Cognome<br>Codice Facale<br>A<br>Stato<br>Retasione di<br>Parentala<br>Residenca<br>Residenca                                                                                                    | 27423.<br>Conluge/Parts & unione civile<br>Residente con il Rohiedente<br>egutti dal richiedente e dai con                                                                                                    | Rete il<br>Provintia<br>Instelle                                                                                                    | NO                                                                                                    | 2017                                             |
| Cognome<br>Codice Fiscale<br>A<br>Statio<br>Retractorie di<br>Parenteta<br>Residence<br>RECOLITI ASSOC                                                                                                    | Truja.<br>Conuge/Parte di unione civile<br>Residente son il Rohiedente<br>regultat dal richiedente e dari con<br>GETTARLI ALL'INFE<br>SEGURTO de la Inviro digendo                                                                                                    | Note il<br>Previncia<br>Instelle<br>mpomenti dei mucieto fam                                                                                                    | 15/02/1999                                                                                                    | 2017                                             |
| Cognome<br>Codice Facale<br>A<br>Stato<br>Relations di<br>Parentala<br>Resolution<br>RECOLUTI ASSOC<br>TITOLARE DEI B<br>Echicatea                                                                                                    | TILLA.<br>Conuge Parte di unione culle<br>Percourte con il Rometerte<br>eguito dal richiedontar e dali con<br>coccttamitti adali richiedontare dali con<br>coccttamitti adali representato<br>Recourti<br>Recourti                                                                                                    | Note il<br>Previntia<br>Inshite<br>Inshite<br>Mathematical escleration<br>Altri redditi                                                                                                    | 15/02/1999<br>NO<br>Blare noll anno<br>Modella<br>Razale                                                                                                    | 2017<br>Reddi totale                             |
| Cognome<br>Codice Tocale<br>A<br>State<br>Relations di<br>Residence<br>Recolut como<br>RECOLUT ASSOC<br>TITOCARE DEI S<br>Bichiedente<br>Coniuge / Perfe                                                                                                    | Trula.<br>Conige Tota di unare dulle<br>Redetta sur il Ruhiederde<br>regulti dal richiederde e dal con<br>OCTTARLI AL INTERF<br>REDOTT<br>Redetta de lavora dipende<br>acembia                                                                                                    | Note 2<br>Provincie<br>Institie<br>Institie<br>Roomentii del mosteco (non<br>ante ed<br>15673.00                                                                                                    | NO<br>NO<br>Mare nell'anno<br>Modelle<br>fiscale                                                                                                    | 2017<br>Reddii tutale<br>15678                   |
| Cognome<br>Codice Tocale<br>A<br>Stata<br>Relasione di<br>Residenza<br>Residenza<br>Residenza<br>Resoluti Assoc<br>TITOCARE DEI I<br>Richiedente<br>Coniuge / Parfe<br>unione civile                                                                                                    | Truch.<br>Conceptificite di unione dulle<br>Resolucito son il Romaderte<br>Resolucito del richimedente e dela con<br>Sectornanti all'archimette del la con<br>Sectornanti all'archimette<br>Resolucita de la visione digenada<br>e di                                                                                                    | Note 2<br>Previnte<br>Instite<br>Instite<br>After reddti<br>15675.00                                                                                                    | NO Receive Cannoo                                                                                                    | 2017<br>Reddit totale<br>155%                    |
| Cognore<br>Codice facale<br>A<br>Baton<br>Relations di<br>Permitia<br>Resolutions<br>REDOITI ASSOC<br>TITOLARE DEI S<br>Ruchadente<br>Coniuge / Parte<br>unisme civile<br>Parte<br>unisme civile                                                                                                    | Thulk<br>Druge Field & unsee one<br>beschert am 1 Ruhwährte<br>perschert am 1 Ruhwährte<br>perschert am 1 Ruhwährte<br>perschert auf die Schlichente e das one<br>perschert die Schlichente e das one<br>perschert                                                                                                    | Note 2<br>Previncie<br>Institie<br>Institie<br>Abri: red/Sti<br>15673.00                                                                                                    | NO Receive Cannoo                                                                                                    | 2017<br>Roddii tutale<br>155%                    |
| Cognore<br>Codice facale<br>A<br>Bato<br>Relations<br>Relations<br>Resource<br>Record Construction<br>Record Construction<br>Record Construction<br>Record Construction<br>Record Construction<br>Record Construction<br>Construction<br>Construction<br>Parentiani<br>Record Construction<br>Record Construction<br>Construction<br>Constructi                                                                                                    | 276.37<br>Conuge Parts & uname civile<br>Resource on a l'Unapporte<br>Resource on a l'Unapporte<br>Resource on l'Unapporte<br>Resource on a l'Unapporte<br>Resource on a                                                                                                    | Note 2 Provintia Provintia Institle Resolution Resolution Resoluti                                                                                                    | IS-C2/1008                                                                                                    | 2017<br>Reddii tutele<br>15679/                  |
| Cognorm<br>Codice Facale<br>A<br>Beta<br>Beta<br>Residence<br>Residence<br>Residence<br>REDDITI ANSOC<br>TITOLARE DEL<br>Residence<br>Conloge / Parts<br>unime Cologe / Parts<br>Unime Cologe / Parts<br>Unime Cologe / Par                                                                                                    | 210-3<br>Druge finite di unare civia<br>materia en il Unarechia<br>materia en il Unarechia<br>secont dal richierdonte e dal con<br>Contratta Las Intere<br>Recont Indefinite de la contratta<br>materialità<br>di la contratta<br>contratta<br>dal contratta<br>contratta<br>dal contratta<br>contratta<br>dal contratta<br>contratta<br>dal contratta<br>contratta<br>dal contratta<br>contratta<br>dal contratta<br>contratta<br>con | Note 2 Provinie Provinie Institut Institut Advi reddit IS673.00 IS673.00 IS                                                                                                    | IS-C2/1008                                                                                                    | 2017<br>Reddii futale<br>15575                   |
| Copume<br>Cuder Factor<br>A<br>State<br>Relationed Residence<br>Residence<br>Residen | 27423.<br>27423.<br>Design Frieß a server offer<br>Marcura or i Forthebrie<br>Annual of Stational a Carlos<br>Marcura or i Forthebrie<br>Marcura of Stational a Carlos<br>Marcura of Stational and Stational<br>Carlos Stational Carlos<br>Marcura of Stational Action<br>Carlos Stational Carlos<br>Marcura of Stational Actional Carlos<br>Marcura of Stational Actional Carlos<br>Marcura of Stational Actional Carlos<br>Marcura of Stational Actional Carlos<br>Marcura of Stational Actional Carlos<br>Marcura of Stational Actional Carlos<br>Marcura of Stational Actional Carlos<br>Marcura of Stational Actional Carlos<br>Marcura of Stational Carlos<br>Marcura of Stational Actional Carlos<br>Marcura of Stational Carlos<br>Marcura of Stational Carl                                                                                                    | Note 3<br>Prevints<br>Internet Celematics<br>Internet Adviced<br>Internet Adviced<br>Internet Adviced<br>Adviced<br>Internet Adviced<br>Internet Advi | IS-CU/1008 NO NO NO NO NO NO NO NO NO NO NO NO NO                                                                                                    | 2017<br>RedSI: tutate<br>15879                   |
| Cogume<br>Codes fiscale<br>A<br>State<br>Relations of<br>Parential<br>Residence<br>REDETT ASSO<br>TTTGLARE DE I<br>Richadente<br>Conjug / Park<br>Miller<br>RECOTT ESEM<br>SCOUTT ASSO<br>TTTGLARE DE I<br>SCOUTT ASSO<br>TTTGLARE DE I<br>SCOUTT ASSO<br>TTTGLARE DE I<br>Richadente<br>Conjug / Park                                                                                                    | Thulk The second second                                                                                                    | Note 3 Prevention Prevention Prevention Instant Abs: readest Derivation Derivation Abs: readest                                                                                                    | 14-52/1000<br>50<br>Norgeneligenco<br>Modello<br>Ratale<br>Ratale                                                                                                    | 2017<br>Reddit Sulate<br>15679                   |
| Cogume<br>Coders fixed<br>A<br>Bah<br>Resented<br>Resented<br>Resolutions<br>Consections<br>Consection                                                                                                 | TILLA<br>TILLA<br>TILLA<br>TILLA CONCENTRATION OF THE TILLA CONCENTRATION OF THE TIL                                                                                                    | Note 3 Previous Previous Previous Institute Previous Previous Prev                                                                                                    | 14-52/1499<br>140<br>140<br>140<br>140<br>140<br>140<br>140<br>140<br>140<br>140                                                                                                    | 2017                                             |
| Cogume<br>Codes fixed<br>A<br>State<br>Relations of<br>Residence<br>Residence<br>RECOTT ASSOC<br>TTICLARE D23 5<br>RECOTT ASSOC<br>TTICLARE D23 5<br>RECOTT ASSOC<br>Conjuge / Parts<br>Recotters<br>Familiari<br>RECOTT ESENT<br>O SOCIETTA ST<br>STICLARE D21 5<br>Recotters<br>Familiari<br>Conjuge / Parts<br>Recotters<br>Familiari<br>Conjuge / Parts<br>Recotters<br>Familiari<br>Conjuge / Parts<br>Recotters<br>Familiari<br>Conjuge / Parts                                                                                                    | Technologie and a second and a second and a second and a second and a second and a second a second a                                                                                                    | Nets 3 Periodica Periodica                                                                                                    | 14-52/149<br>50<br>50 Modelle<br>Facale                                                                                                    | 2017<br>Reddit kalain<br>(156%)<br>Readit kalain |
| Cogume<br>Codies Road<br>A<br>Codies Road<br>Resolution<br>Resolution di<br>Resolution di<br>Resolution di<br>Resolution di<br>Resolution association<br>Resolution<br>Sociation di<br>Sociationa Codies<br>Resolution<br>Sociationa Codies<br>Resolution<br>Resolution<br>Resolution<br>Resol                                                                                                    | Multi-<br>Multi-<br>DenigeField & Juster exite<br>Network on 1 Strateciste<br>Network of 1 Strateciste<br>Network of 1 Strateciste<br>Network of 1 Strateciste<br>Network of 1 Strateciste<br>Network of 1 Strateciste<br>Strateciste<br>Strateciste                                                                                                    | Nets 3 Province Province Provi                                                                                                    | 14/52/1499 14/52/1499 14/52/149 14/52/149 14 | 2017<br>Reddit Salate<br>150%                    |

Cliccare su 'Modifica' per gestire e modificare la domanda.

|                                                                                                    |                    |                                                                   |                   | BALVA DIDHANA2206           |             |
|----------------------------------------------------------------------------------------------------|--------------------|-------------------------------------------------------------------|-------------------|-----------------------------|-------------|
| Dati Domanda                                                                                                    |                    |                                                                   | _                 |                             | W. C. There |
| Tipe domanda<br>Presentate de                                                                                                    |                    | .A.F.                                                             |                   |                             |             |
| Protocolla                                                                                                    |                    |                                                                   |                   |                             |             |
| Aziende                                                                                                    | 0                  | 4902820011                                                        |                   |                             |             |
| Anno fiscale                                                                                                    | 2                  | 017                                                               |                   |                             |             |
| Periodo                                                                                                    | c                  | al 01/07/2018 al 30/06/2                                          | 019               |                             |             |
| Stato lavoraziona                                                                                                    |                    |                                                                   |                   |                             |             |
| Dettagilo dati rici                                                                                                    | hledente           |                                                                   | _                 |                             |             |
| Dati di Anagrafici                                                                                                    |                    |                                                                   |                   |                             |             |
| Cognome                                                                                                    | 111                |                                                                   | Nome              | 1 25 3                      |             |
| Codice fiscale                                                                                                    |                    | 147<br>1                                                          | Neto il           | 10/02/1981                  |             |
| A                                                                                                    | SCRTINO            |                                                                   | Provincia         | SIRACUSA                    |             |
| Steto                                                                                                    | TALIA              |                                                                   | Cittedinense      | ITALIA                      |             |
| Residents/Domisilier                                                                                                    | te                 |                                                                   |                   |                             |             |
|                                                                                                    | RUMA               |                                                                   | Previncia         | EDHA                        |             |
| Indiriase                                                                                                    | via sire il grande | ,1                                                                | Cep               | 00124                       |             |
| Fresione                                                                                                    |                    |                                                                   | Stato             | TALIA                       |             |
| Recapiti                                                                                                    | 1                  |                                                                   | and the second    |                             |             |
| Telefono<br>E-mail                                                                                                    |                    |                                                                   | Cellulere         | 111144111111                |             |
| Altri dati                                                                                                    |                    |                                                                   |                   |                             |             |
| State sivila                                                                                                    | Tenturate/a Dal 1  | n/10/2000                                                         |                   |                             |             |
| Componenti dei r<br>Cognome 1<br>Codice Facale<br>A 5<br>State 1<br>Perestale 6<br>Residenze 8<br>Redditt consegui<br>Is e i misi femiliari | Messaggio dalla po | ngina Web<br>ma i dati inseriti nella don<br>OK<br>guita readi-la | nanda?<br>Annulla | ti 2021935<br>BERGLAR<br>VO |             |

Per rendere valide le modifiche, è necessario salvare la dichiarazione

| Dom                                                                     | anda                          | <u>di Variazio</u>                                                 | ne                                                  |
|-------------------------------------------------------------------------|-------------------------------|--------------------------------------------------------------------|-----------------------------------------------------|
| Home                                                                    |                               |                                                                    |                                                     |
| Nuova Domanda                                                           | Variazione ANF                | DIP                                                                |                                                     |
| Consultazione                                                           | Codice Fiscale<br>Richiedente | AAA88899C99D999E                                                   | RICERCA                                             |
| Domanda di Variazione                                                   | Dichiaro di esser             | e in possesso della delega del lavoratore per la presentazione del | Ila domanda di Assegno per il nucleo familiare e la |
| Istruzioni                                                              | conseguente gestione          |                                                                    |                                                     |
| Contatti                                                                | Periodi di comp               | etenza ANF                                                         |                                                     |
| Per segnalare malfunzionamenti e<br>anomalia dal servizio rivolnersi ai | Anno fiscale                  | Periodo                                                            |                                                     |
| ( Contact center                                                        | 2014                          | Dal 01/07/2015 Al 30/06/2016                                       | DETTAQLIO                                           |
| 6 803164                                                                | 2015                          | Dal 01/07/2016 Al 30/06/2017                                       | DETTAGLIO 📫                                         |
|                                                                         | 2016                          | Dal 01/07/2017 Al 30/06/2018                                       | NUOVO 🍖                                             |
|                                                                         |                               |                                                                    |                                                     |
|                                                                         |                               | DCOSI - 07/10/2019                                                 |                                                     |

Selezionando questa funzione è possibile inserire una domanda per intervenuta variazione della situazione familiare (nascita figlio, riconoscimento familiare inabile, separazione, ed eventuale variazione del reddito):

- digitare il Codice Fiscale del richiedente e cliccare su "Ricerca"; vengono visualizzati i periodi per i quali è già presente una domanda;
- andare su 'Nuovo' per acquisire la domanda di variazione per il periodo scelto.

|                                                | 10 m   |
|------------------------------------------------|--------|
|                                                | AVANTI |
| Assegno per il nucleo familiare                | _      |
| Dati domanda                                   |        |
| Variazione au laz lanza Variazione au laz laza |        |
| dal 01 /07 /2017 at 30 /06 /2018               |        |
| All'Azienda                                    |        |
| Dati del richiedente                           |        |
| Dati annanfiri                                 |        |
| Connome                                        |        |
| Codice                                         |        |
| Fiscale Nato/a ii 21 /0 /19                    |        |
| Stato ITALIA Y Provincia                       | ~      |
| Nato a Cittadinanza ITALIA                     | ~      |
| Dati di residenza                              |        |
| Stato ITALIA Provincia                         | ~      |
| Comune                                         | ~      |
| Frazione                                       |        |
| Indirizzo VIA civico                           |        |
| Contatti                                       |        |
| Telefono 2222222 Cellulare                     |        |
| E-Mail                                         |        |
|                                                |        |
|                                                |        |

Modificare la data in cui si è verificato l'evento e proseguire con l'acquisizione con 'avanti'.

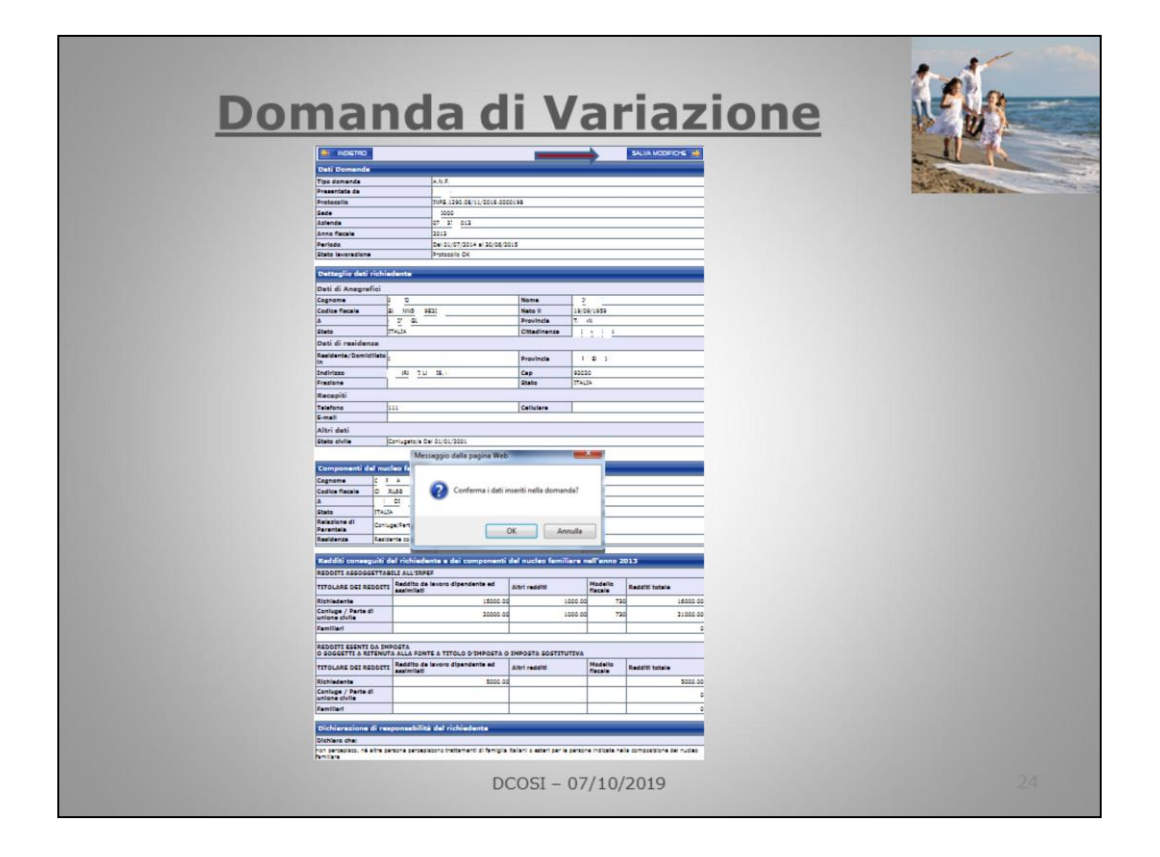

Alla fine 'Salva modifiche' e 'Conferma' per aggiornare con le modifiche apportate.

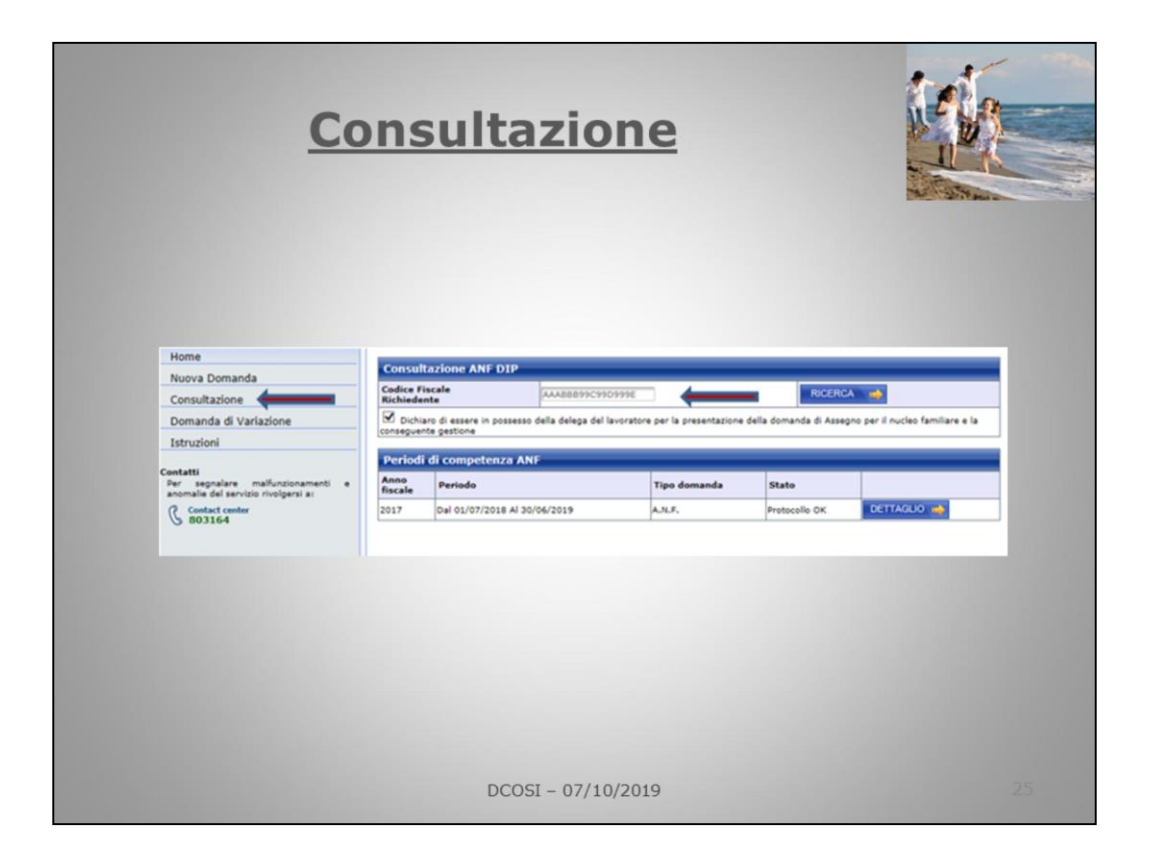

In consultazione possiamo verificare lo stato di una domanda, inseriamo come sempre il c.f. e premiamo ricerca

|                                   | Consu                                                          | ultazio      | ne                                   |             |
|-----------------------------------|----------------------------------------------------------------|--------------|--------------------------------------|-------------|
| Consul<br>Codice F<br>Richiede    | tazione ANF DIP                                                |              | RICERCA                              |             |
| Richleue                          | ince                                                           |              |                                      |             |
| Period                            | i di competenza ANF                                            |              |                                      |             |
| Period<br>Anno<br>fiscale         | i di competenza ANF<br>Periodo                                 | Tipo domanda | Stato                                |             |
| Period<br>Anno<br>fiscale<br>2017 | i di competenza ANF<br>Periodo<br>Dal 01/07/2018 Al 30/06/2019 | Tipo domanda | Stato<br>Anagrafica familiare errata | DETTAGLIO 📫 |
| Period<br>Anno<br>fiscale<br>2017 | i di competenza ANF<br>Periodo<br>Dal 01/07/2018 Al 30/06/2019 | Tipo domanda | Stato<br>Anagrafica familiare errata | DETTAGLIO ⇒ |

In questo caso lo stato ci dice che l'anagrafica del familiare è errata, clicchiamo su dettaglio

|                                                                                      |                      |                           | zion         | 0          |   |
|--------------------------------------------------------------------------------------|----------------------|---------------------------|--------------|------------|---|
|                                                                                      | <u> </u>             | uita                      | 21011        | C          |   |
| Dati Domanda                                                                         |                      |                           |              |            |   |
| Tipo domanda                                                                         | -                    | ANE                       |              |            |   |
| Presentata da                                                                        |                      |                           |              |            |   |
| Protocollo                                                                           |                      | INPS. 0.22/03/2           | 019.0000099  |            |   |
| Azienda                                                                              |                      |                           |              |            |   |
| Anno fiscale                                                                         |                      | 2017                      |              |            |   |
| Periodo                                                                              |                      | Del 01/07/2018 el 3       | 30/06/2019   |            |   |
| Stato lavorazion                                                                     |                      | Anagrafica familiare      | errata       |            |   |
| Errori                                                                               |                      |                           |              |            |   |
| Messaggio                                                                            |                      |                           |              |            |   |
| il codice fiscale LF                                                                 | "MT 75: [ 4P de      | el familiare non è preser | te su FISCO  |            |   |
| Dettaglio dati<br>Dati di Anagra                                                     | richiedente<br>afici |                           |              |            | _ |
| Cognome                                                                              |                      |                           | Nome         |            |   |
| Codice fiscale                                                                       | 1                    |                           | Nato il      | 28/12/1980 |   |
| A                                                                                    |                      |                           | Provincia    |            |   |
| Stato                                                                                | ITALIA               |                           | Cittadinanza | ITALIA     |   |
| Dati di resider                                                                      | nza                  |                           |              |            |   |
| Residente/Domi                                                                       | ciliato (            |                           | Provincia    |            |   |
| Indirizzo                                                                            |                      |                           | Cap          | 09129      |   |
| Frazione                                                                             |                      |                           | Stato        | ITALIA     |   |
| Recapiti                                                                             |                      |                           |              |            |   |
| Telefono                                                                             |                      |                           | Cellulare    |            |   |
| E-mail                                                                               |                      |                           |              |            |   |
| Altri dati                                                                           |                      |                           |              |            |   |
| Stato civile                                                                         | Celibe/Nubil         | le                        |              |            |   |
|                                                                                      |                      |                           |              |            |   |
|                                                                                      | lel nucleo famil     | liare                     |              |            | _ |
| Componenti d                                                                         |                      |                           | Nome         |            |   |
| Componenti d<br>Cognome                                                              |                      | t >                       | Nato il      | 23/11/2017 |   |
| Componenti d<br>Cognome<br>Codice fiscale                                            | LR - 4 - 17 - 23175  |                           | Provincia    |            |   |
| Componenti d<br>Cognome<br>Codice fiscale<br>A                                       | LR 14 17 23175       |                           |              |            |   |
| Componenti d<br>Cognome<br>Codice fiscale<br>A<br>Stato                              | LR "4"17"2317        |                           |              |            |   |
| Componenti d<br>Cognome<br>Codice fiscale<br>A<br>Stato<br>Relazione di<br>Parentela | ITALIA<br>Figlio     |                           | Inabile      | NO         |   |

Nel messaggio vediamo la motivazione, il codice fiscale non è presente su fisco, il cittadino deve comunicare il c.f. della tessera sanitaria, se così ha fatto

deve recarsi presso l'Agenzia delle Entrate per verificare la situazione anagrafica

|                                           | <u>Cons</u>                                               | ultazion          | <u>e</u>         |             |
|-------------------------------------------|-----------------------------------------------------------|-------------------|------------------|-------------|
| Consul<br>Codice F<br>Richiede<br>Periodi | tazione ANF DIP<br>iscale fit: 548<br>i di competenza ANF | D "6K             | RICERCA          | •           |
| Anno                                      | Periodo                                                   | Tipo domanda      | Stato            |             |
| 2017                                      | Dal 01/07/2018 Al 30/11/2018                              | A.N.F.            | Frazionamento OK | DETTAGLIO 🦚 |
|                                           |                                                           |                   |                  |             |
|                                           |                                                           | DCOSI - 07/10/201 | 9                |             |

In questo caso lo stato ci dice che la domanda è stata definita , clicchiamo su dettaglio

|                              |           |         |                      |                              |         |                 |       |           |            |                            |            | a strain            |
|------------------------------|-----------|---------|----------------------|------------------------------|---------|-----------------|-------|-----------|------------|----------------------------|------------|---------------------|
| Dati Don                     | nanda     |         |                      |                              |         |                 |       |           |            |                            |            | _                   |
| Tipo domanda                 |           |         |                      | A.N.F.                       |         |                 |       |           |            |                            |            |                     |
| Presentata da                |           |         |                      |                              |         |                 |       |           |            |                            |            |                     |
| Protocollo                   |           |         |                      | INPS.                        | 21/03/2 | 019.000009      | 6     |           |            |                            |            |                     |
| Azienda                      |           |         |                      |                              |         |                 |       |           |            |                            |            |                     |
| Anno fiscale                 |           |         |                      | 2017                         |         |                 |       |           |            |                            |            |                     |
| Periodo                      |           |         | 1                    | Dal 01/07/2018 al 30/11/2018 |         |                 |       |           |            |                            |            |                     |
| Composi                      | zione nu  | cleo    | Cooluga              |                              | Minor   | Maggior         | angi  | Minori    | Altri      | Nineti                     | Da         | Minori 26 pop       |
| Inizio                       | Familiari | Coniuge | Inabile              | Minori                       | Abili   | Inabili         | enni  | non Figli | Inabili    | Ascendenti                 | 18 a<br>21 | Autorizzati         |
| 01/07/2018                   | 2         | 1       | 0                    | 0                            | 0       | 0 0 0 0 0       |       |           |            |                            | 0          |                     |
| Fraziona                     | mento     |         |                      |                              |         |                 |       |           |            |                            |            | _                   |
|                              | Totale    | 96 Dip  | Reddito I<br>endente | Lavoro                       |         | Tipo<br>Tabella | Impo  | orto ANF  | Imp<br>Gio | Importo ANF<br>Giornaliero |            | Motivo<br>reiezione |
| Data<br>Inizio               | Reduito   |         | 100                  |                              |         | 21A             | 46.48 |           |            | 1.79                       | - 4        | _                   |
| Data<br>Inizio<br>01/07/2018 | 0.00      |         |                      | 100                          |         |                 |       |           |            |                            |            |                     |

Vengono visualizzati i dati della composizione del nucleo familiare, la tabella Anf di appartenenza, l'importo massimo spettante mensile e giornaliero.

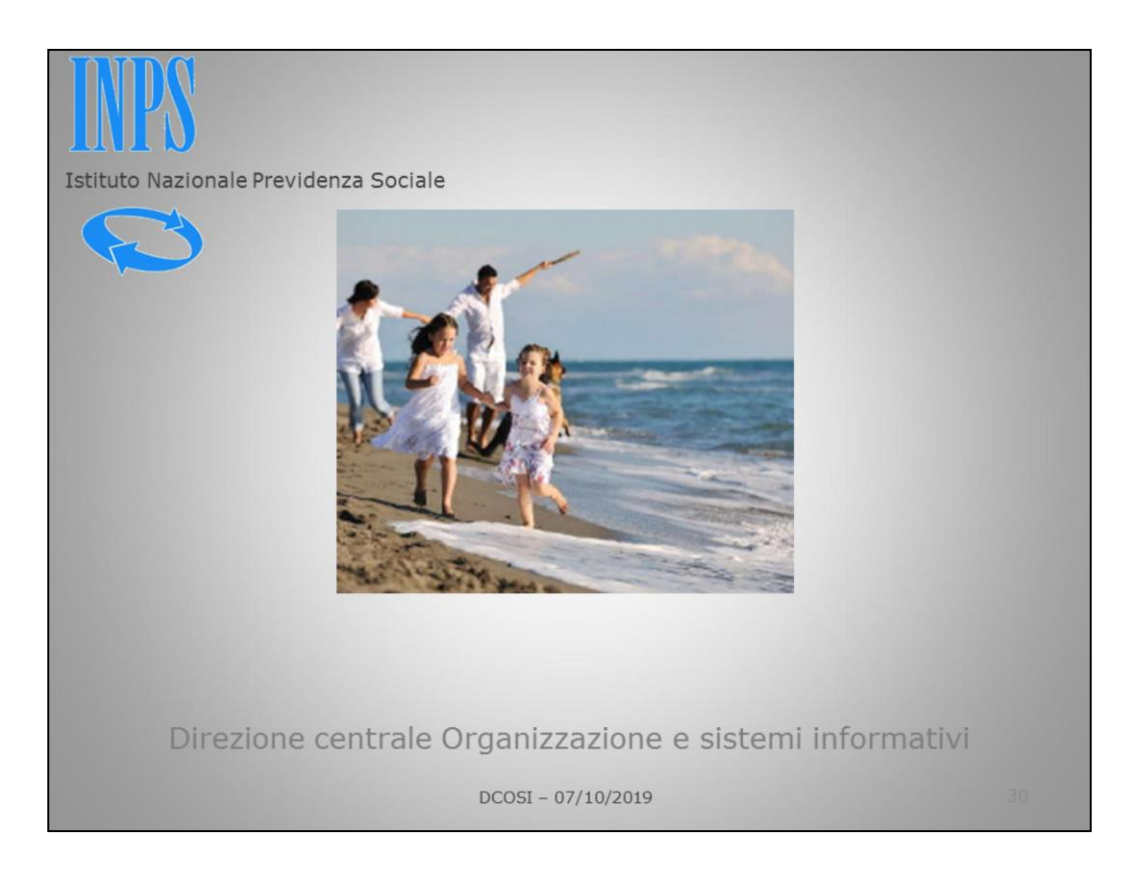